## A B2B FUNKCIÓ HASZNÁLATA

# 1. lépés

Bejelentkezés után a "Személyes adatok" fülön belül be kell jelölni a "Szeretnénk a B2B programon részt venni" sort, majd a "Személy frissítése" gombra kattintani.

| FŐ                                                                             | OLDAL PROGRAM B2B GYIK KAPCSOLA           | т                                     | ADATAIM 💻 🗸                                                                                                    | Ť                         |
|--------------------------------------------------------------------------------|-------------------------------------------|---------------------------------------|----------------------------------------------------------------------------------------------------|---------------------------|
|                                                                                |                                           | ÷.                                    | SZERKESZTÉSE   KIJELENTKEZES                                                                                                    | Nemzeti<br>2 Kereskedőház |
|                                                                                | KARPAT-ME                                 | <b>DENCEI GAZDAS</b>                  | AGI                                                                                                    |                           |
|                                                                                | KONFERE                                   | NCIA ÉS KIÁLLÍTA                      | IS and a second second se |                           |
| A KIÁLLÍTÖI LETSZAM<br>A belföldi és külhoni cégel<br>március 16-ai és 17-ei B | tjelentkezését a<br>ZB programra<br>rjuki | ZLÓ, 2017. MÁRCIUS 1                  | 6-17. "With BURN AND                                                                                                    |                           |
| Tovable                                                                        |                                           |                                       |                                                                                                    |                           |
| Mana                                                                           |                                           |                                       |                                                                                                    |                           |
|                                                                                | PRUFIL SZERKESZTESE                       | PROFIL SZINKRONIZALASA DELETE PROFILE | UZENETEK                                                                                                    | 4                         |
| $\odot$                                                                        | SZEMÉLYES ADATOK                          |                                       | PROFIL MEGTEKINTESE                                                                                                    |                           |
| =                                                                              |                                           |                                       |                                                                                                    |                           |

| Keresztnév*              | Richárd                                                        | ADD FILE                                                          |
|--------------------------|----------------------------------------------------------------|-------------------------------------------------------------------|
| Vezetéknév *             | Cseh                                                           | Browse your profile image from your computer, use<br>square image |
| Beosztás *               | szervező                                                       | KÉP TÖRLÉSE                                                       |
| E-mail *                 | cr@macline.hu                                                  |                                                                   |
| Jelszó                   |                                                                | ADD FILE                                                          |
| Jelszó<br>megerősítése   |                                                                | Browse your profile document from your computer DELETE DOCUMENT   |
| Regisztráció<br>típusa * | Látogató                                                       | •                                                                 |
|                          | <ul> <li>Szeretnénk a B2B programon<br/>részt venni</li> </ul> |                                                                   |
|                          |                                                                |                                                                   |

## 2. lépés

A profilján belül kattintson a "Részvétel időpontja" fülre, és válassza ki a megfelelő időpontot, majd kattintson a "Részvétel frissítése" gombra.

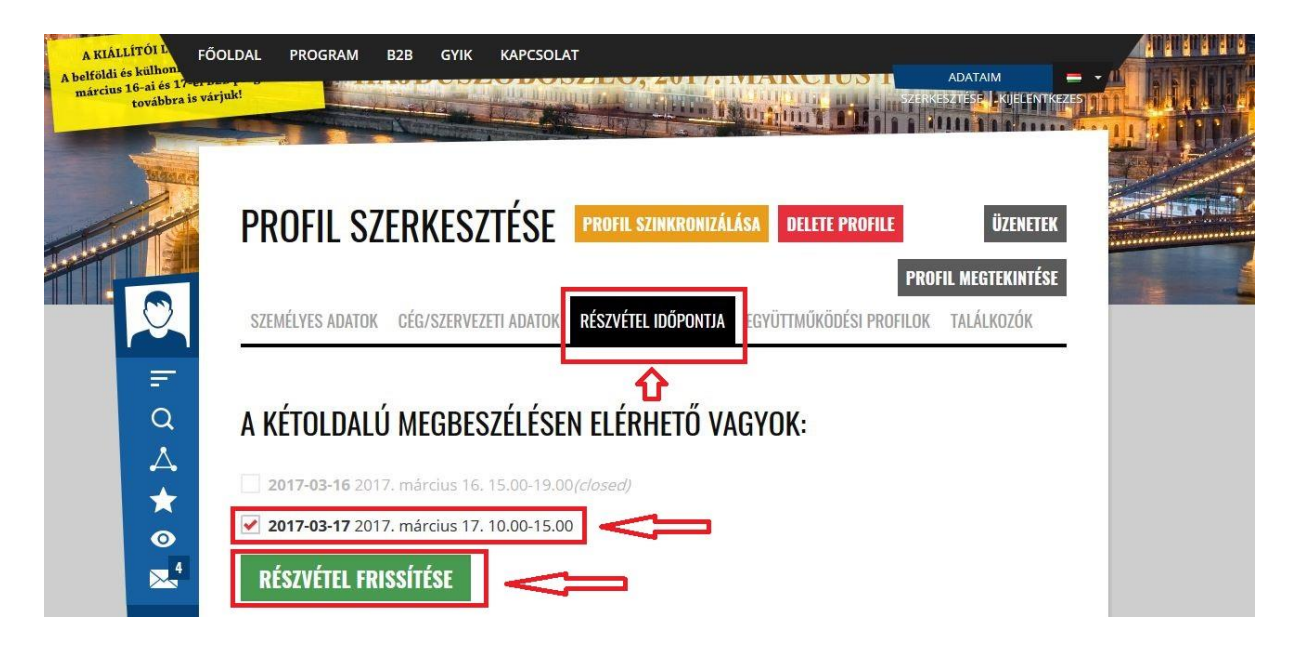

### 3. lépés

A regisztráltak között többféleképpen lehet keresni:

- földrajzi hely/ország szerinti bontásban a jobb oldalon
- kulcsszó, ágazat szerint a bal oldalon a "nagyító" piktogramra kattintva
- felsorolásszerűen, egy listában a bal oldali "diagram" piktogramra kattintva

A szűkítésnek megfelelő listában a személy profiljára kattintva részletes információk érhetőek el az adott résztvevőről és vállalkozásáról. A B2B programon résztvevő személyeknél/vállalkozásoknál megjelenik a "+ Találkozó kérése" gomb. Erre kattintva jelezhető a kapcsolatfelvételi szándék. (Amint a partner elfogadja a felkérést, az belekerül az Önök személyes napirendjébe. Lásd: 4. lépés)

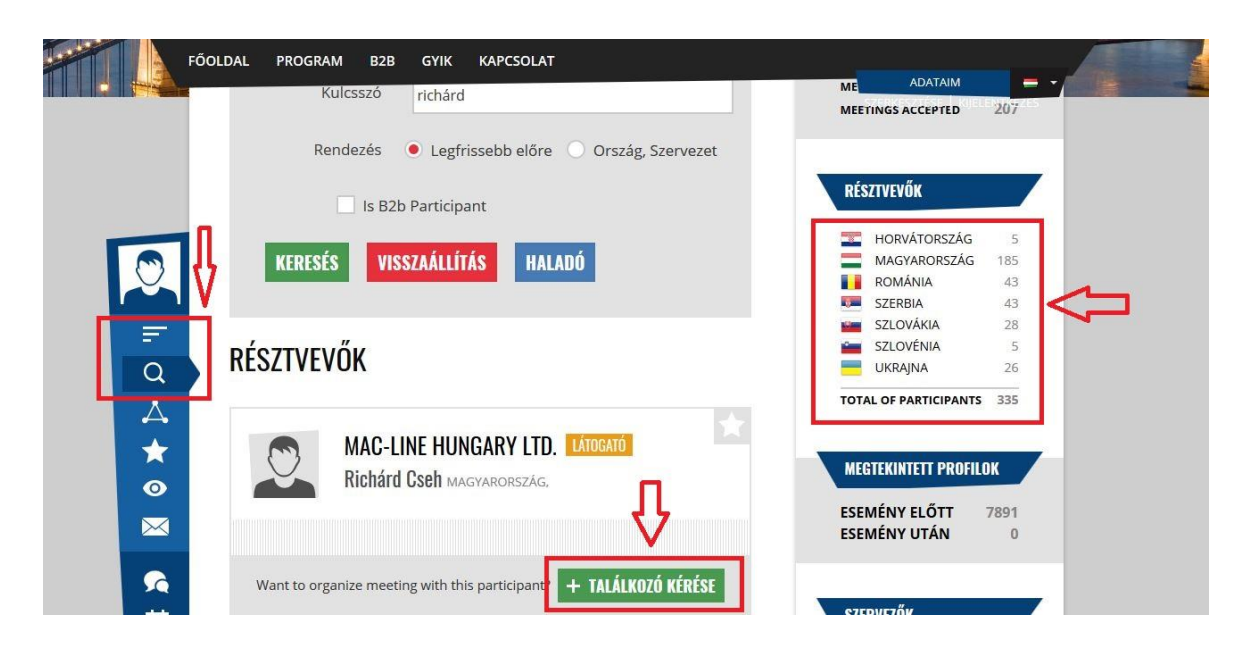

### 4. lépés

A bal oldali "csevegőbuborék" piktogramra kattintva kerülnek listázásra a küldött, valamint a kapott felkérések. Fontos, hogy az egyes találkozók itt fogadhatóak (és utasíthatóak) el. Amint megtörténik a találkozó visszajelzése, belekerül az Ön személyes napirendjébe, ami a "naptár" piktogramról érhető el. Innen letölthető és nyomtatható a személyes program a "Napirend letöltése" gombra kattintva.

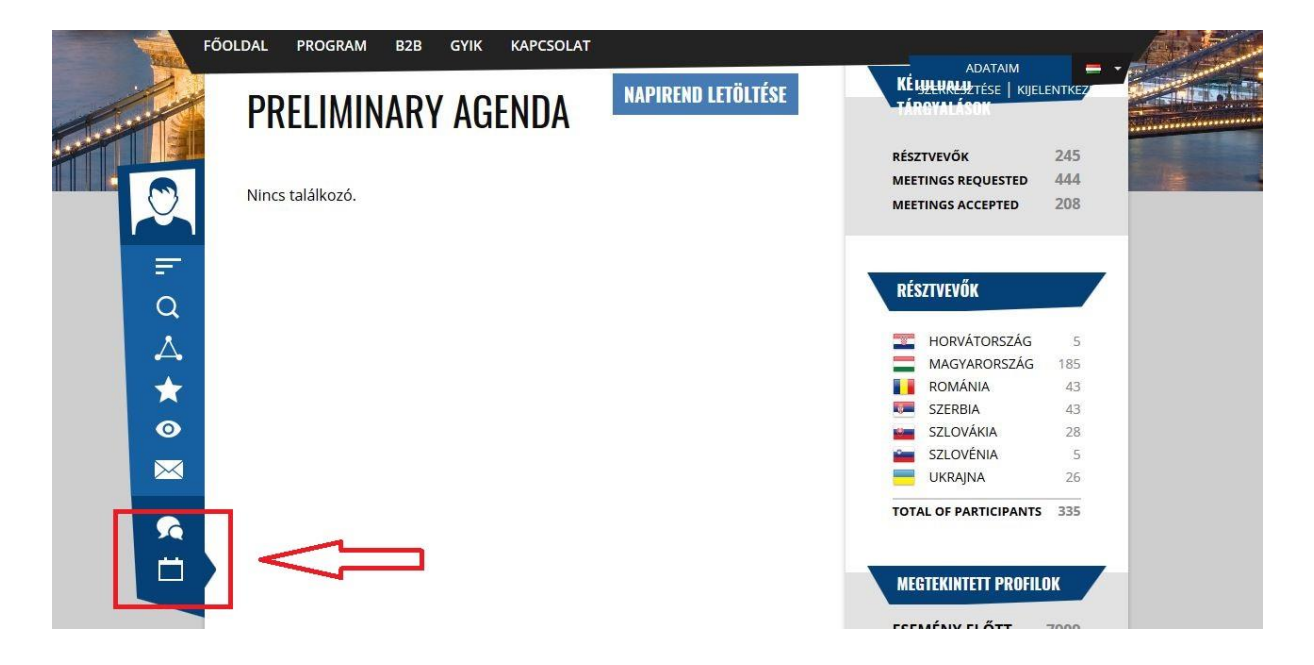

Eredményes keresést és B2B találkozót kívánunk!